1) Go to play store and type in Masjid Timetable, download the app below

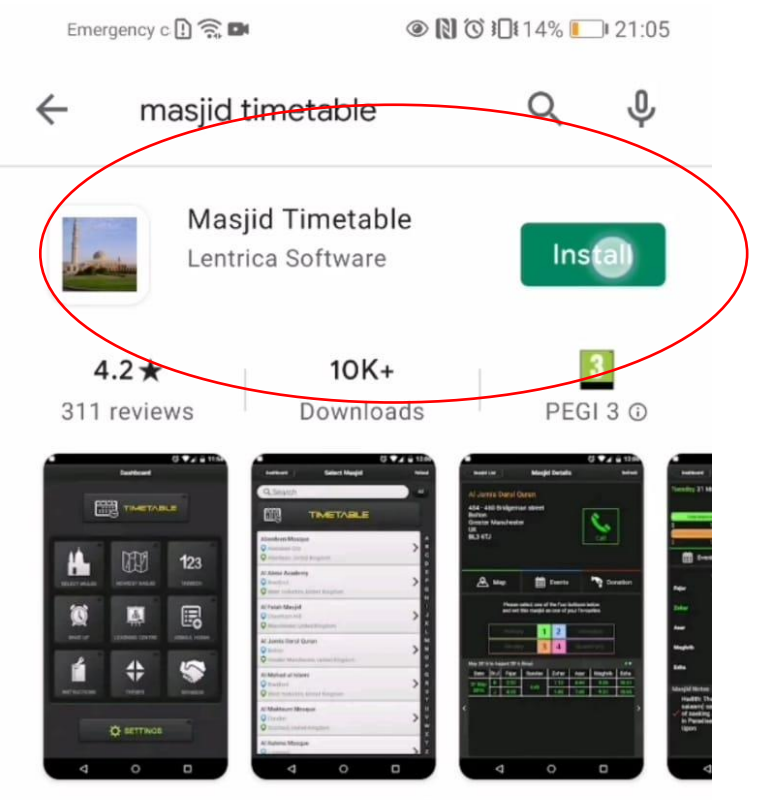

Access your very own local masjid's beginning and jamaat times with this app.

## Ads Related to your search

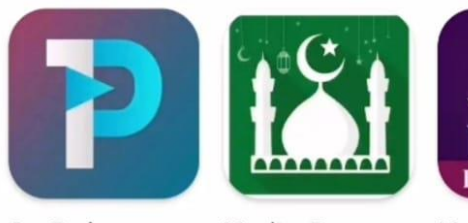

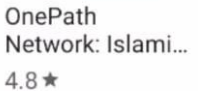

Muslim Pro -Prayer Times, A... 4.1★ ₽

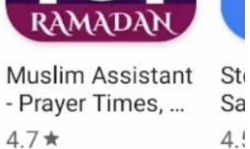

4.

 $\rightarrow$ 

## You might also like

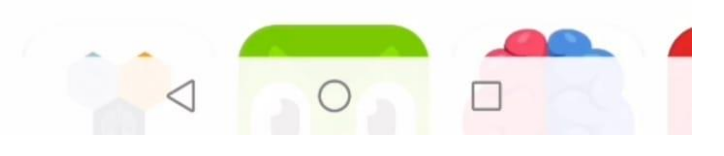

2) Open the app and click on 'Select Masjid'

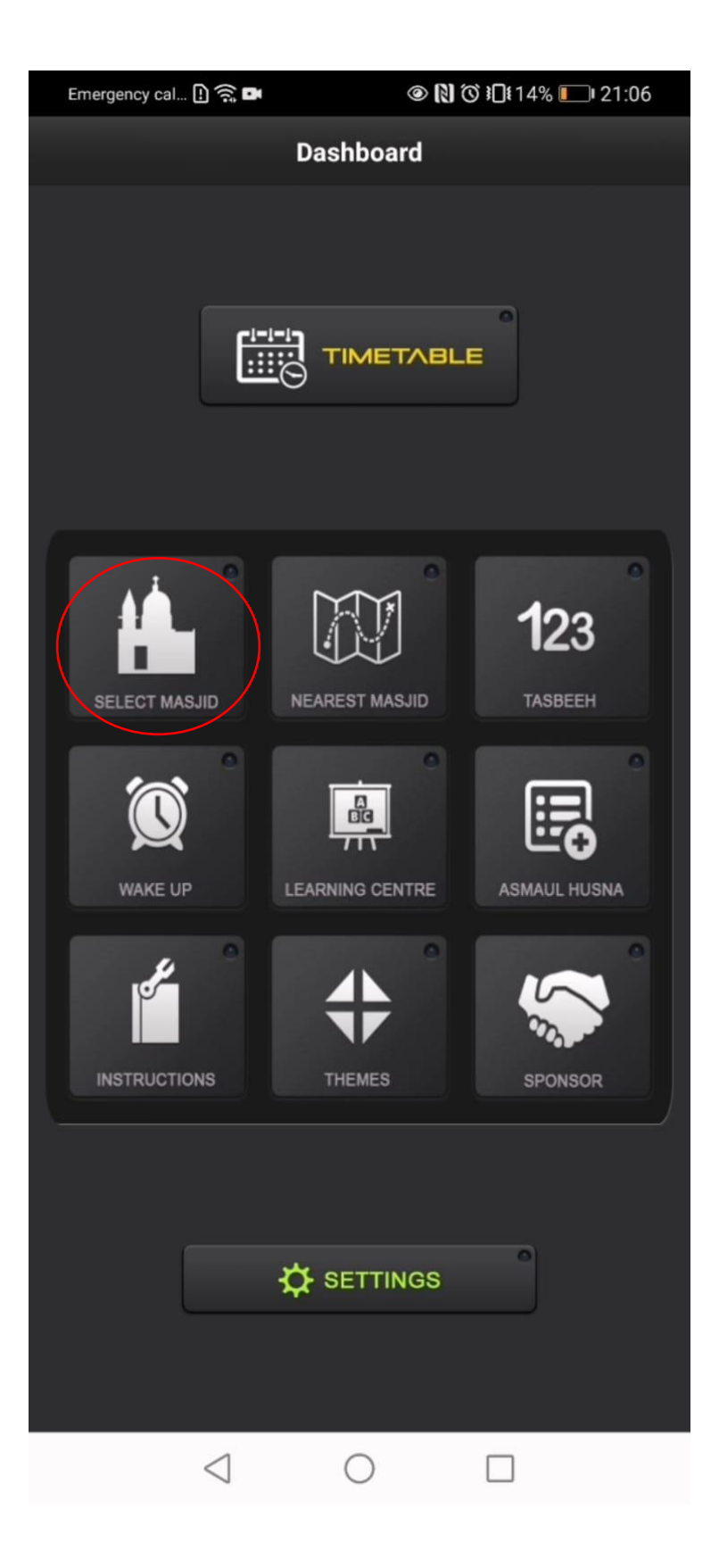

3) Type in 'Central Jamia Masjid' and select the right one in Southall

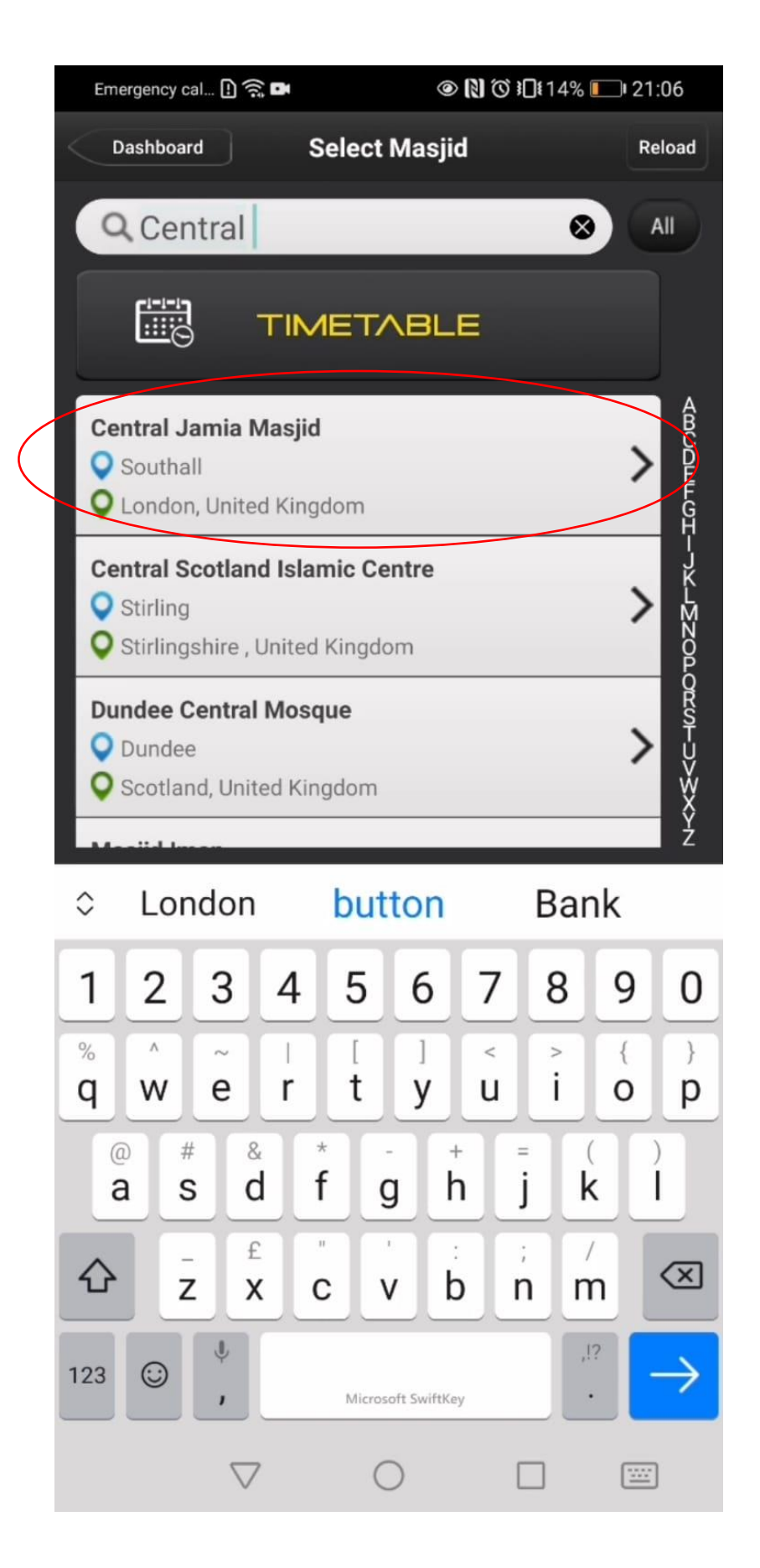

4) Times are present as shown below, make this your primary masjid so you can access it from the homepage easily

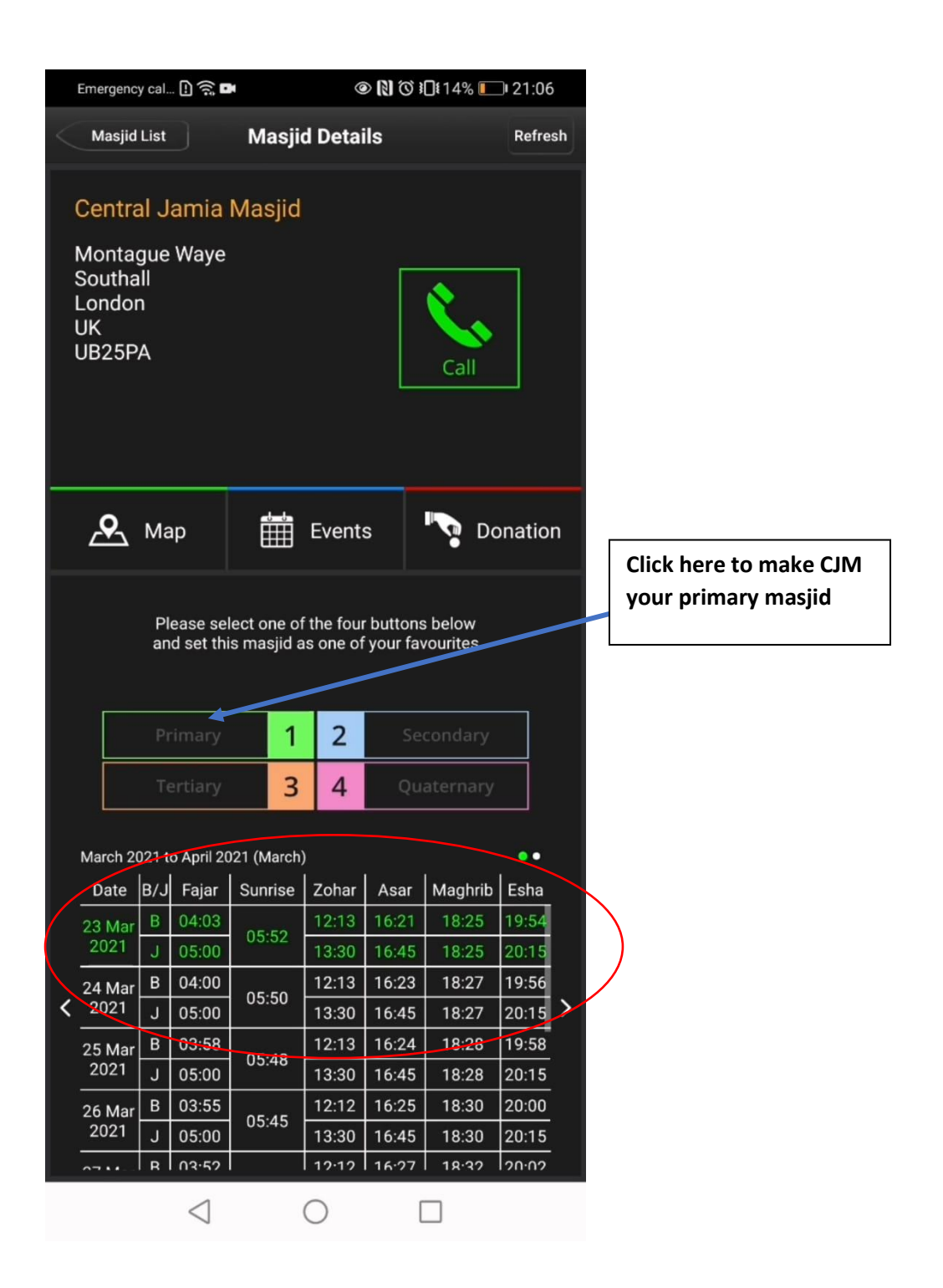